## e-book 사용 방법

목차 선택

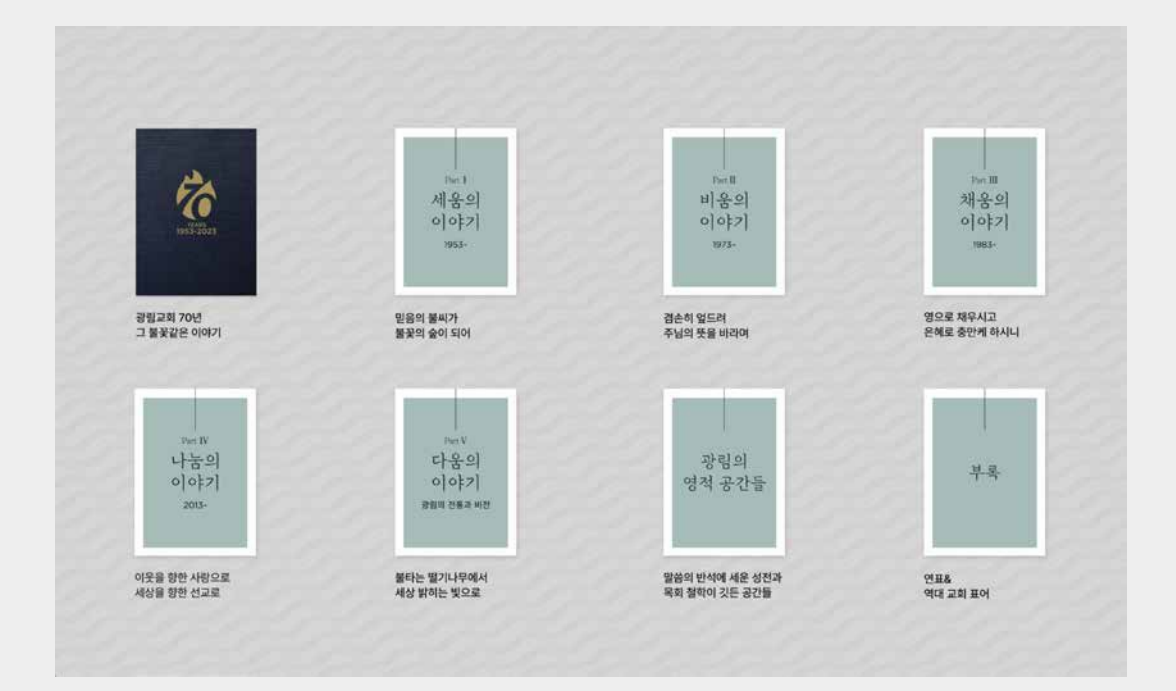

원하는 책의 목차를 선택 시 해당 페이지로 이동합니다.

이북 전체 기능

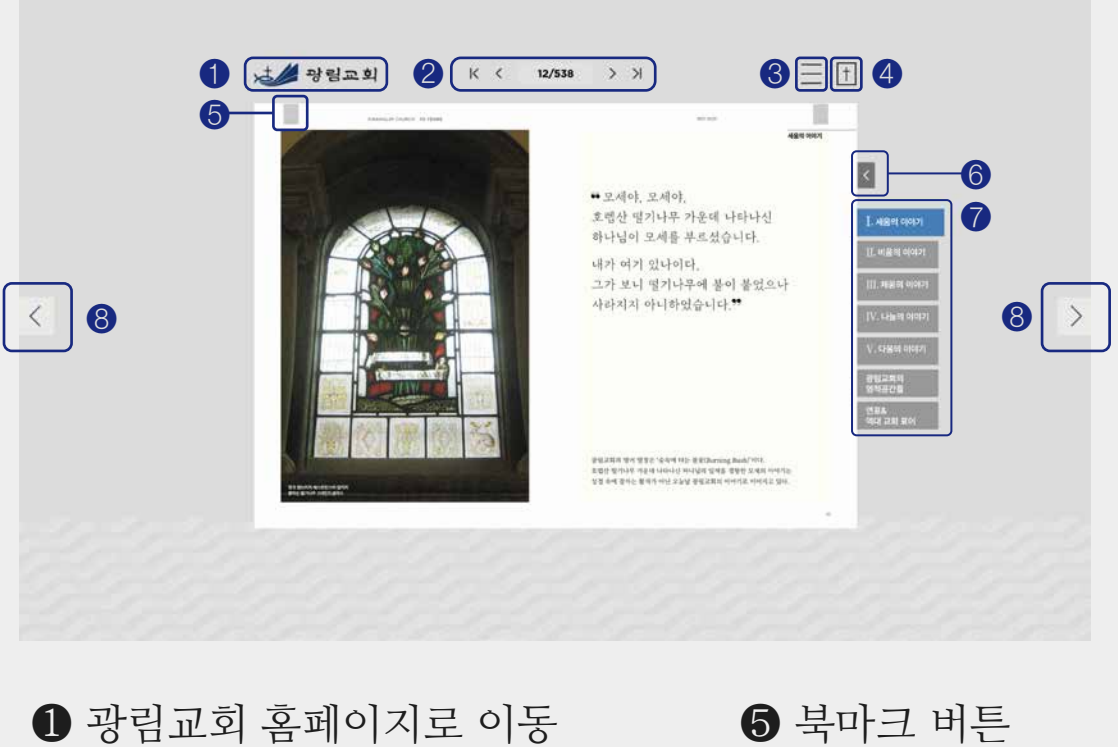

- 2 페이지 확인 및 넘기기 3 메뉴창 열기 4 목차 선택 페이지로 이동
- 6 목차 여닫기 7 목차 선택 8 페이지 넘기기
- 목차 여닫기 기능

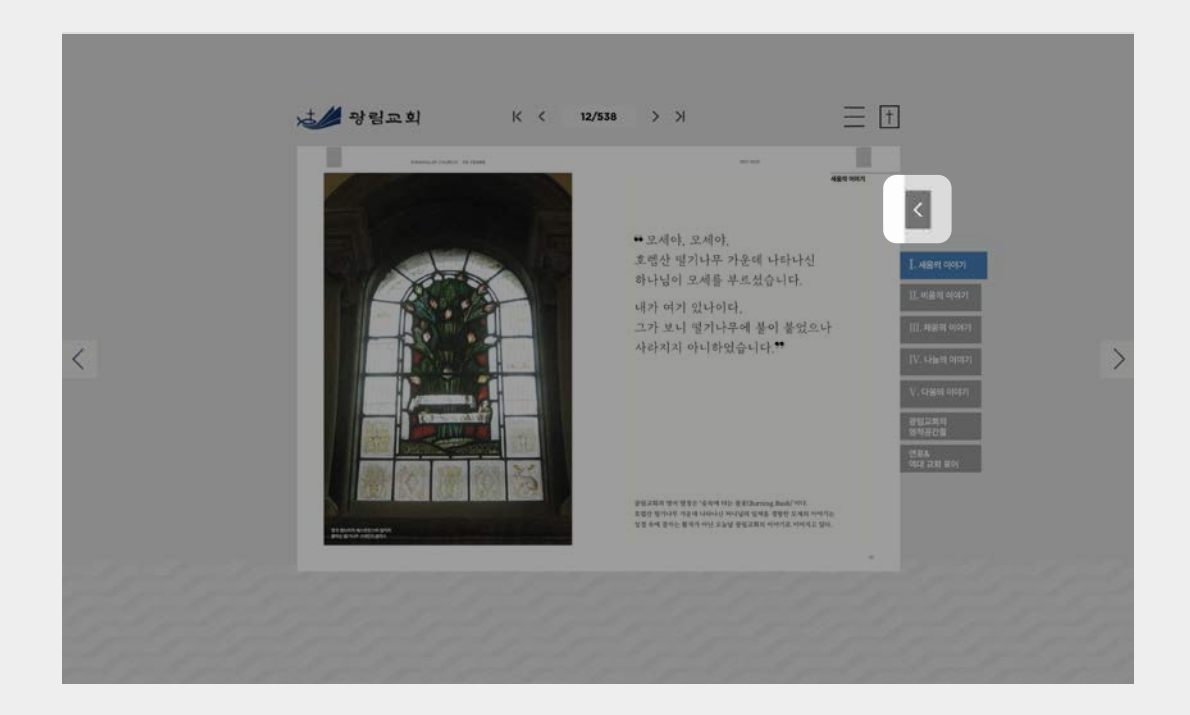

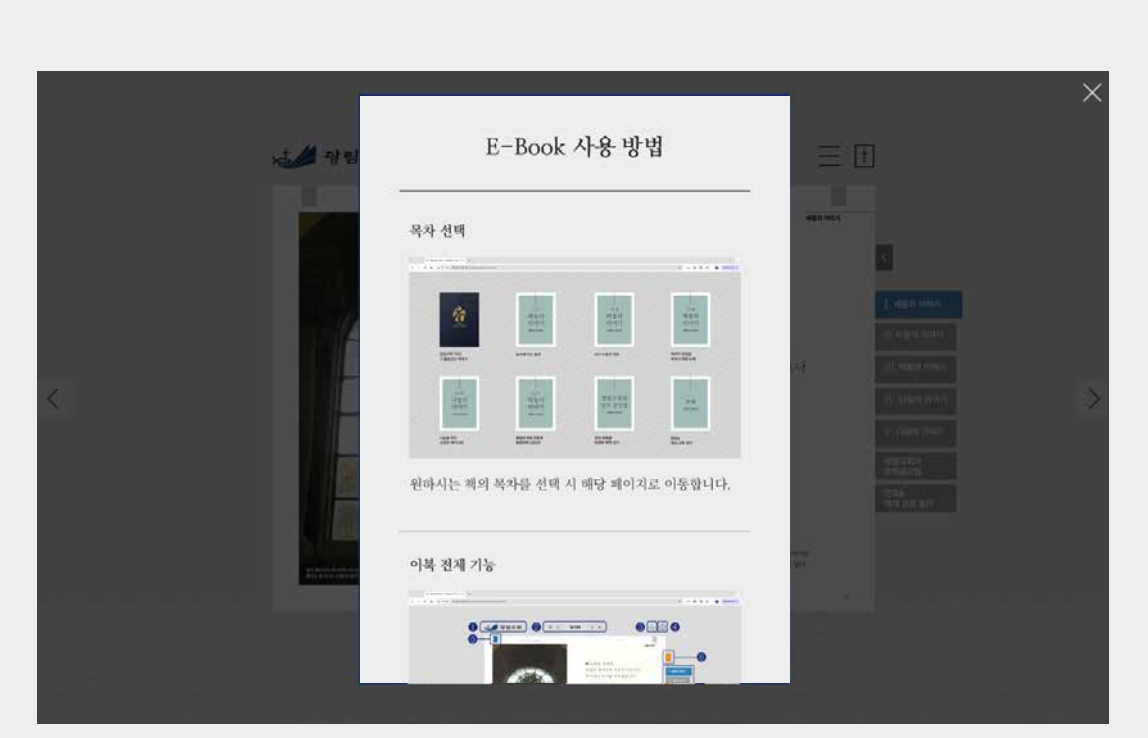

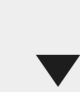

메뉴창에서 사용방법 아이콘을 클릭합니다.

| . Martin |            |                              |     | ×       | 값색어를 입력해 주세요. Q |
|----------|------------|------------------------------|-----|---------|-----------------|
|          | K K 12/534 |                              |     | 프 목차    |                 |
|          |            |                              | i   | 사용방     | 법               |
|          |            |                              |     | 남님 전체 = | 베이지 보기          |
|          |            |                              | a 8 | # 책이:   | 3               |
|          |            | 4614시 아니692소니다 <sup>46</sup> |     | Q0 ≩₽8  | 97              |
|          |            |                              |     |         |                 |
|          |            |                              |     |         |                 |
|          |            |                              | -   |         |                 |

메뉴② - 사용방법

❷ 검색 결과에서 원하는 페이지를 선택해 이동합니다.

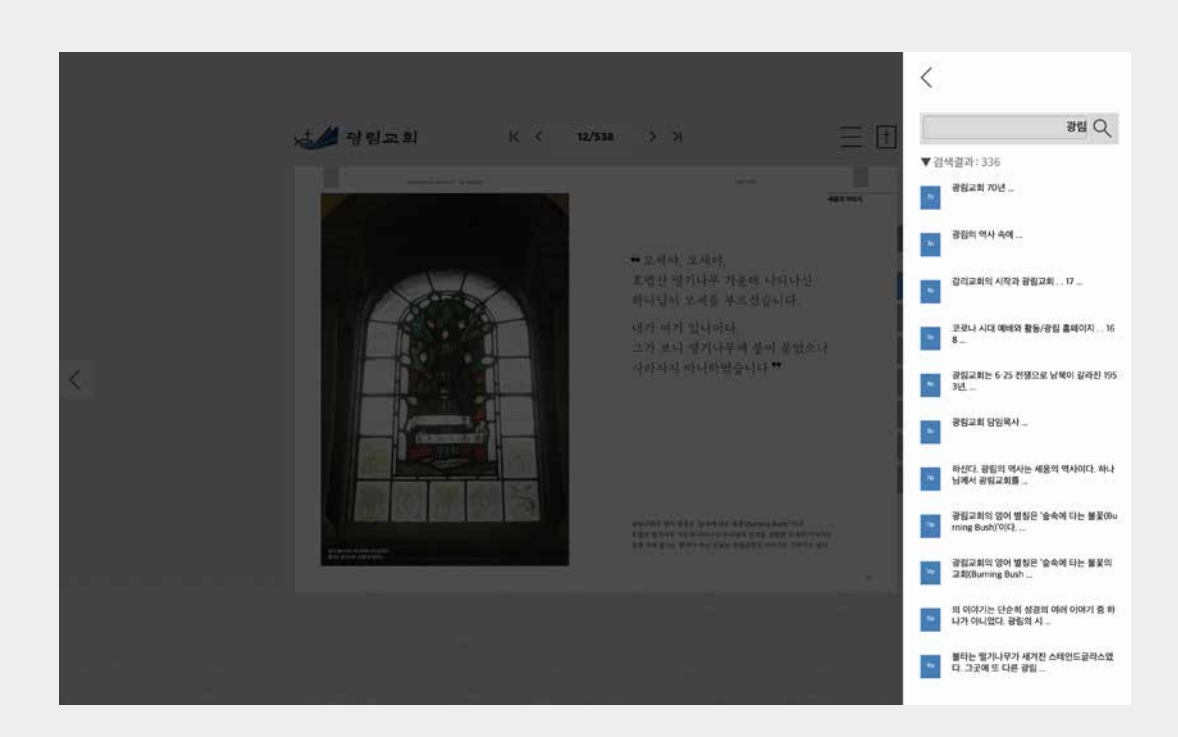

● 메뉴창 상단 검색창에 찾고 싶은 검색어를 입력합니다.

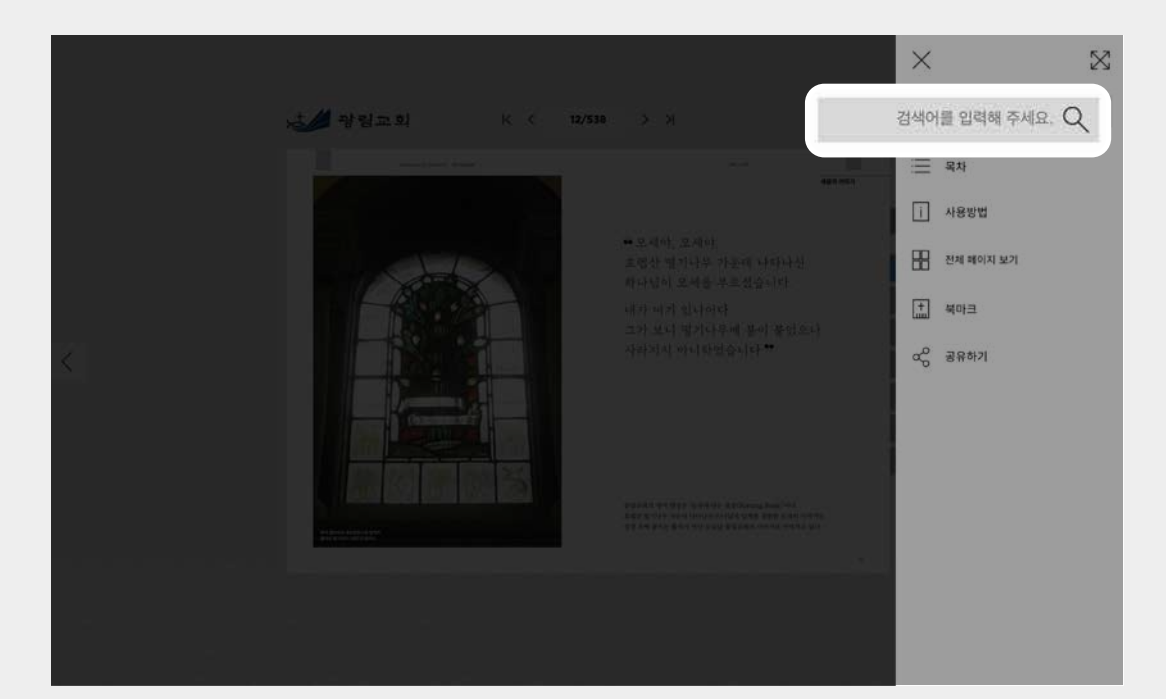

메뉴① - 검색 기능

원하는 목차 페이지로 빠르게 이동할 수 있는 기능입니다. \* 여닫기가 가능하며, 선택한 목차 페이지로 이동합니다.

**2** e-book 사용방법을 확인할 수 있습니다.

메뉴③ - 전체 페이지 보기

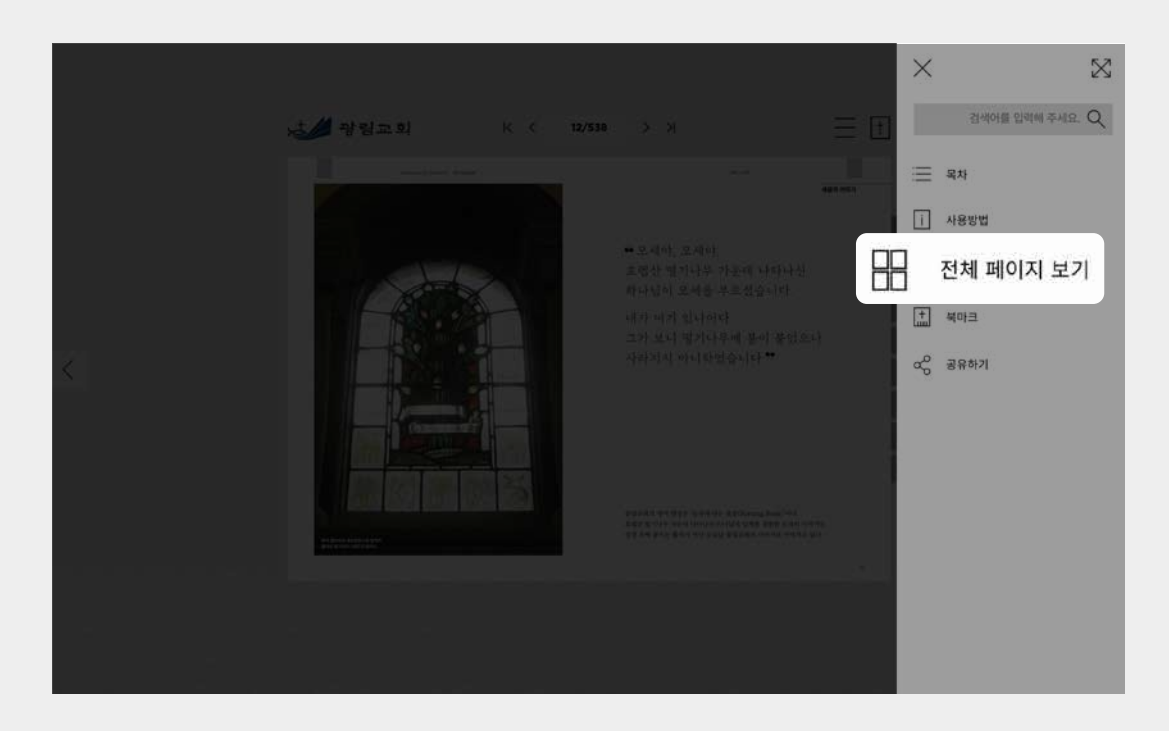

● 메뉴창에서 전체 페이지 보기 아이콘을 클릭합니다.

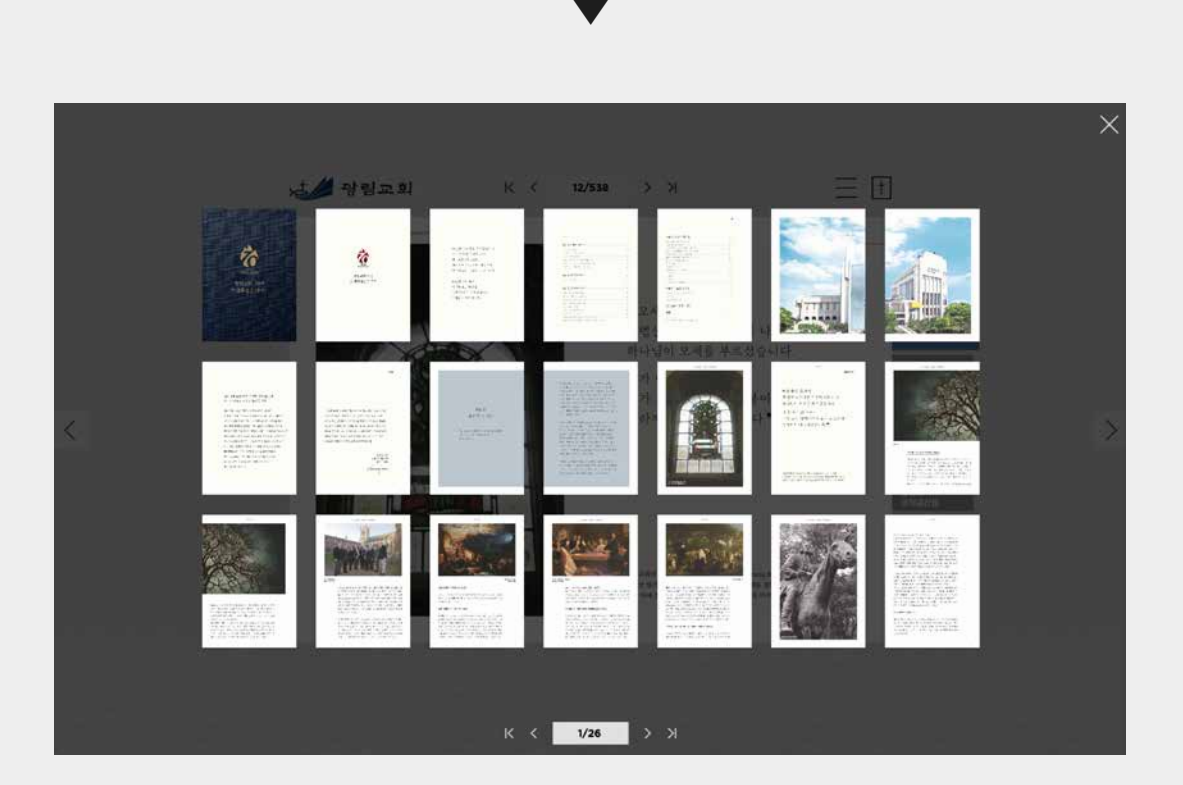

페이지 전체를 확인할 수 있습니다. \* 원하는 페이지 선택 시 해당 페이지로 이동 합니다.

메뉴④ - 북마크

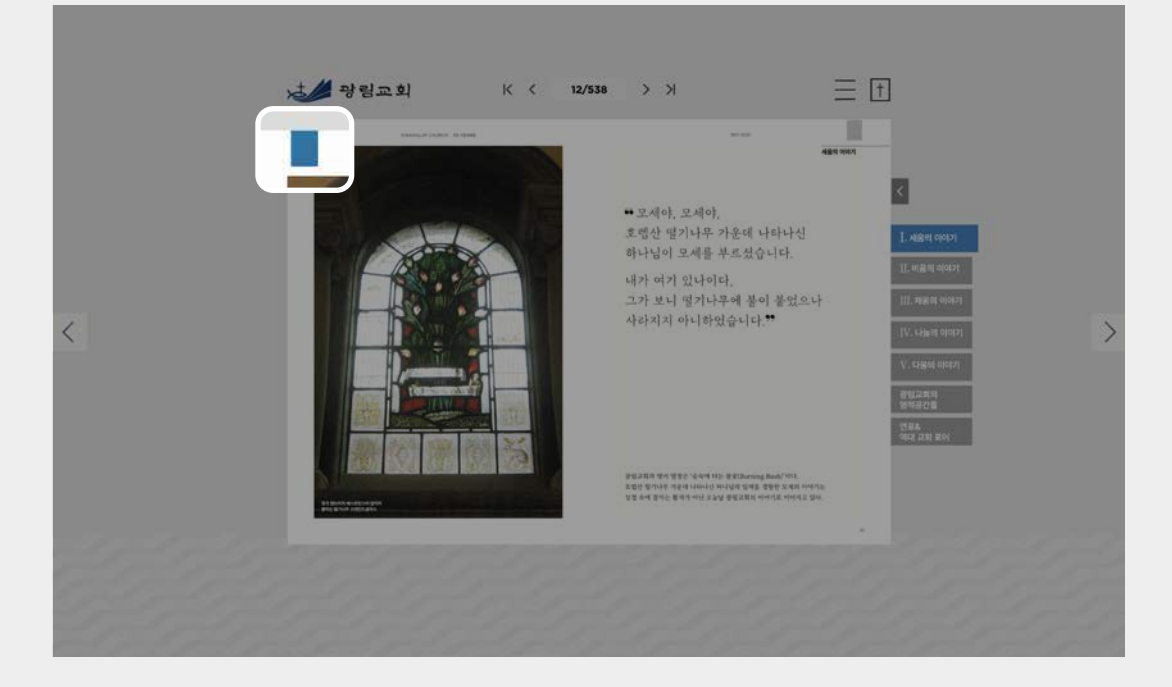

● 기억해두고 싶은 페이지 상단에 북마크 버튼을 선택 합니다.

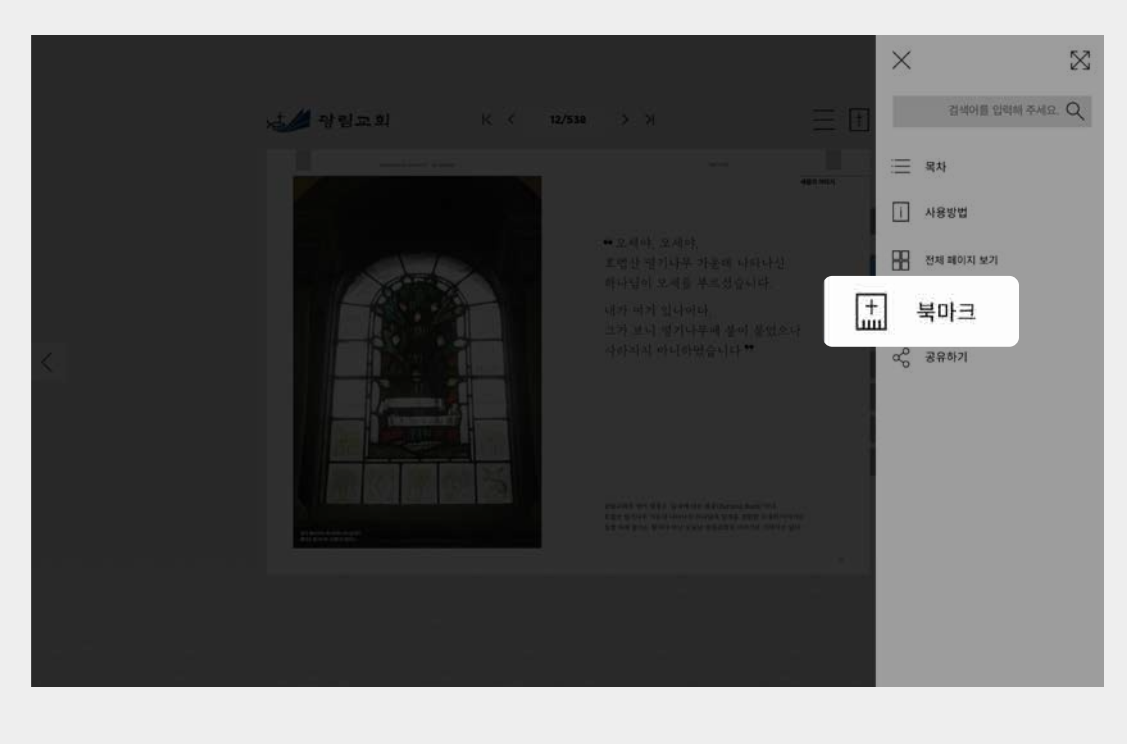

2 체크한 페이지들을 확인하고 싶다면 메뉴창에서 북마크 아이콘을 선택 합니다.

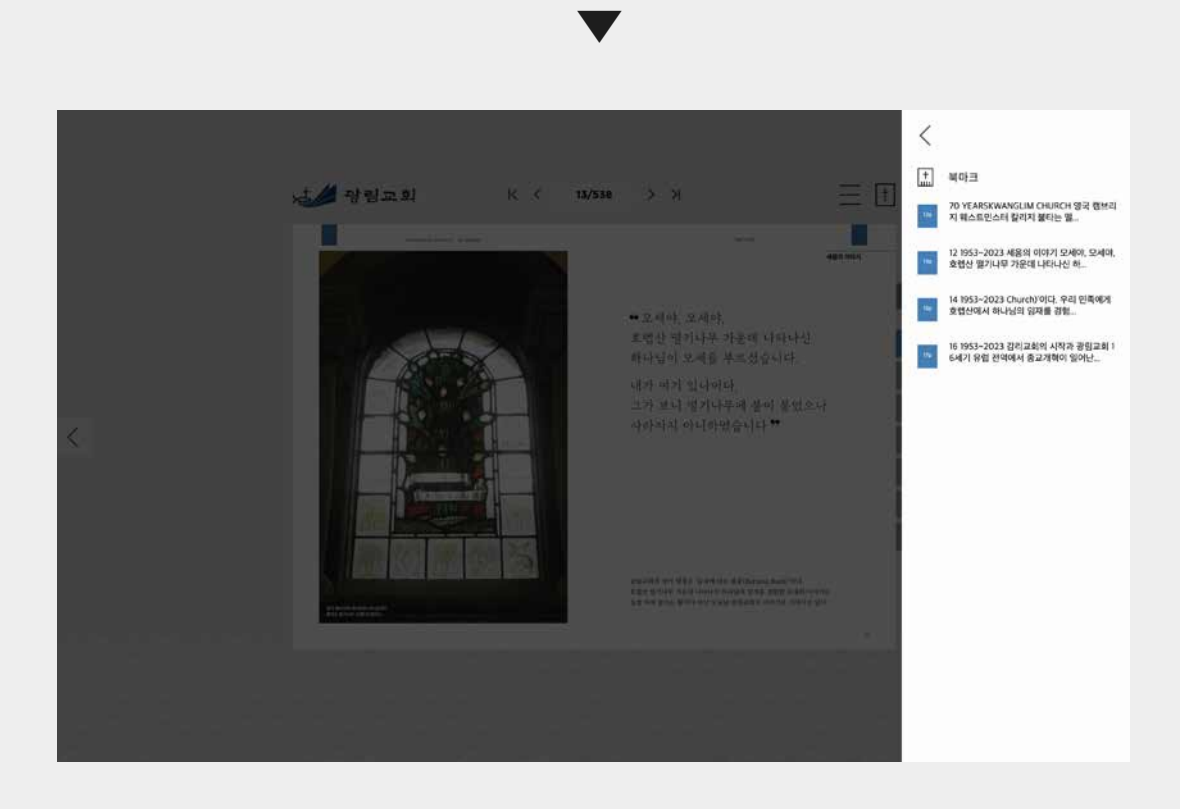

3 북마크 된 페이지들을 확인 하실 수 있습니다. \* 원하는 페이지 선택 시 해당 페이지로 이동 합니다.

## 메뉴5 - 공유하기

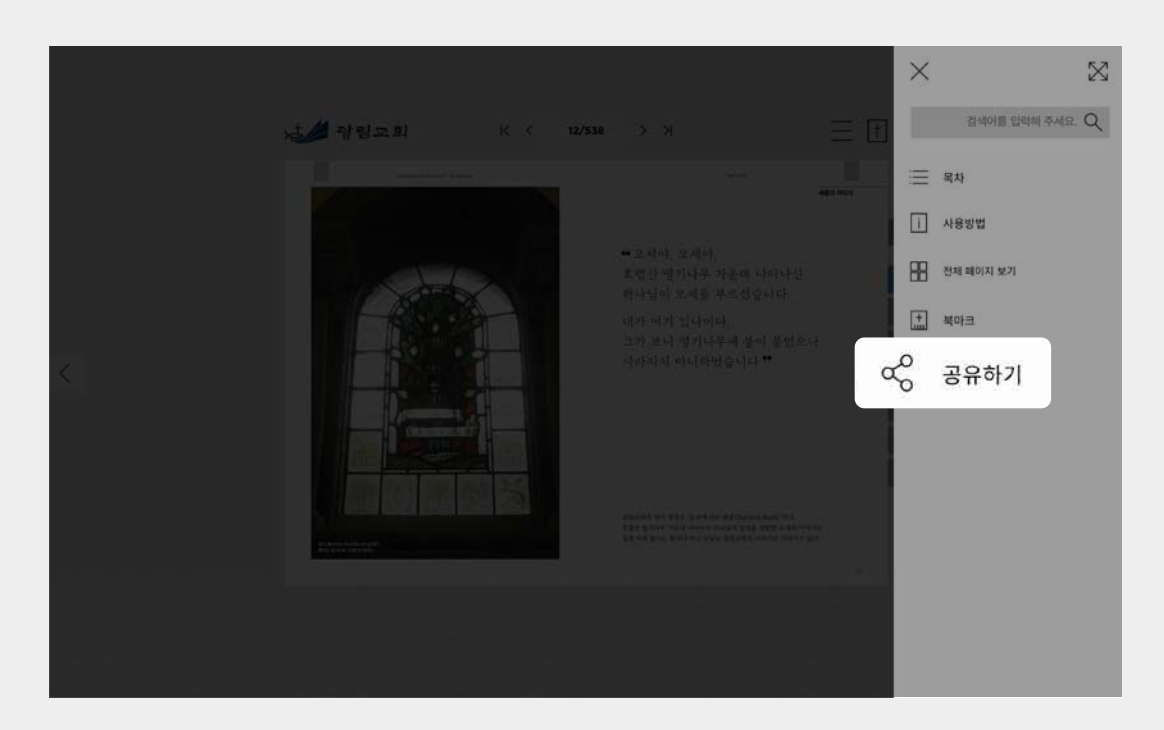

선택시 e-book 페이지 주소를 복사합니다. \* 카카오톡, 문자메세지 등에 붙여넣기를 하시면 e-book 페이지 주소 링크를 보낼 수 있습니다.

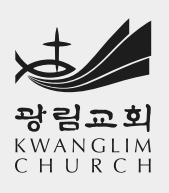